## Komunikat "Niepoprawny login lub hasło."

| Niepoprawpy logi | a lub basia               |             |
|------------------|---------------------------|-------------|
|                  | nie                       | ~ ~         |
| Logowa           | inc inc                   |             |
|                  |                           |             |
| Login:           | WE 12//2211               |             |
| Login.           |                           |             |
| Hasło:           |                           |             |
|                  | <u>Nie pamiętam hasła</u> |             |
|                  |                           | Zalogui sie |
|                  |                           | 0,7,7       |

Jeżeli po wprowadzeniu loginu i hasła pojawi się powyższy komunikat,

należy zweryfikować po kolei:

• czy strona naboru jest prawidłowa (lokalizacja oraz poziom naboru - czy rekrutacja dotyczy szkół ponadpodstawowych).

Adres strony naboru można zweryfikować na podstawie wcześniej otrzymanego potwierdzenia systemowego o założeniu konta. Zalecamy również sprawdzić poradę: Jak odnaleźć prawidłową stronę naboru

• czy wprowadzany login ma prawidłową konstrukcję

Uwaga: login do konta kandydata jest zbudowany z ciągu ośmiu losowych znaków;

• czy konto kandydata zostało utworzone w tym sezonie naboru

Po każdym zakończony procesie rekrutacji, dane kandydatów w systemie są czyszczone i przechowywane zgodnie z przepisami prawa w szkołach, do których kandydaci ubiegali się o przyjęcie. Oznacza to, że nie ma możliwości użycie użycia konta utworzonego w poprzednich latach.

**Uwaga:** Jeżeli obecny uczeń klasy pierwszej szkoły średniej chce ponownie brać udział w rekrutacji, to powinien osobiście zgłosić się do wybranej placówki i przedstawić sytuację. Przyjęcie takiego kandydata leży po stronie placówki i odbywa się w innym trybie.

Jeśli po zweryfikowaniu powyższych punktów, dalej występują problemy z logowaniem, to należy skorzystać z opcji: *Nie pamiętam hasła*.

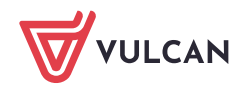

| Logowanie                    |                    |
|------------------------------|--------------------|
| Niepoprawny login lub hasło. |                    |
| Login:                       | WFJZVZZU           |
| Hasło:                       |                    |
|                              | Nie pamiętam hasła |
|                              | Zaloguj się        |

Po użyciu wyżej wymienionej opcji, należy wprowadzić wymagane dane, a następnie skorzystać z opcji **Wyślij**.

## Nie pamiętam hasła

| Nprowadź swój login i <b>adres e-mail po</b><br>Na podany adres e-mail prześlemy wia<br>eśli do konta nie ustawiono adresu e-<br>eśli nie pamiętasz loginu, możesz pod | <b>dany w danych konta</b> (na przykład podczas rejestracji).<br>idomość z dalszymi instrukcjami.<br>mail, należy udać się do szkoły l wyboru.<br>ać swój numer PESEL. |          |
|----------------------------------------------------------------------------------------------------|----------------------------------------------------------------------------------------------------|----------|
| Nie pamiętam loginu                                                                                                    |                                                                                                    |          |
| Login:*                                                                                                    | WFJZVZZU                                                                                                    |          |
| Adres e-mail:*                                                                                                    | test@test.pl                                                                                                    | <u> </u> |
|                                                                                                    |                                                                                                    | Wyślij   |

W przypadku zagubienia loginu do konta należy zaznaczyć checkbox *Nie pamiętam loginu* i wprowadzić zamiast niego numer PESEL kandydata.

## Nie pamiętam hasła wrowadź swój login i adres e-mail podany w danych konta (na przykład podczas rejestracji). Na podany adres e-mail prześlemy władomość z dalszymi instrukcjami. Jeśl do konta nie ustawiono adresu e-mail, należy udać się do szkoły l wyboru. Jeśl nie pamiętasz loginu, możesz podać swój numer PESEL: Numer PESEL:\* Adres e-mail:\* test@test.pl Linini interviewe do szkoły logic Jeśl nie pamiętam loginu Numer PESEL:\* Linini interviewe do szkoły logic Linini interviewe do szkoły logic Jeśl do szkoły logic Jeśl do konta nie ustawiono adresu e-mail, należy udać się do szkoły logic Jeśl do konta nie ustawiono adresu e-mail, należy udać się do szkoły logic Jeśl do konta nie ustawiono adresu e-mail, należy udać się do szkoły logic Jeśl do konta nie ustawiono adresu e-mail, należy udać się do szkoły logic Jeśl do konta nie ustawiono adresu e-mail, należy udać się do szkoły logic Jeśl do konta nie ustawiono adresu e-mail, należy udać się do szkoły logic Jeśl do konta nie ustawiono adresu e-mail, należy udać się do szkoły logic Jeśl do konta nie ustawiono adresu e-mail, należy udać się do szkoły logic Jeśl do konta nie ustawiono adresu e-mail, należy udać się do szkoły logic Jeśl do konta nie ustawiono adresu e-ma

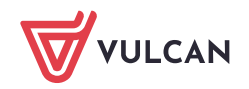

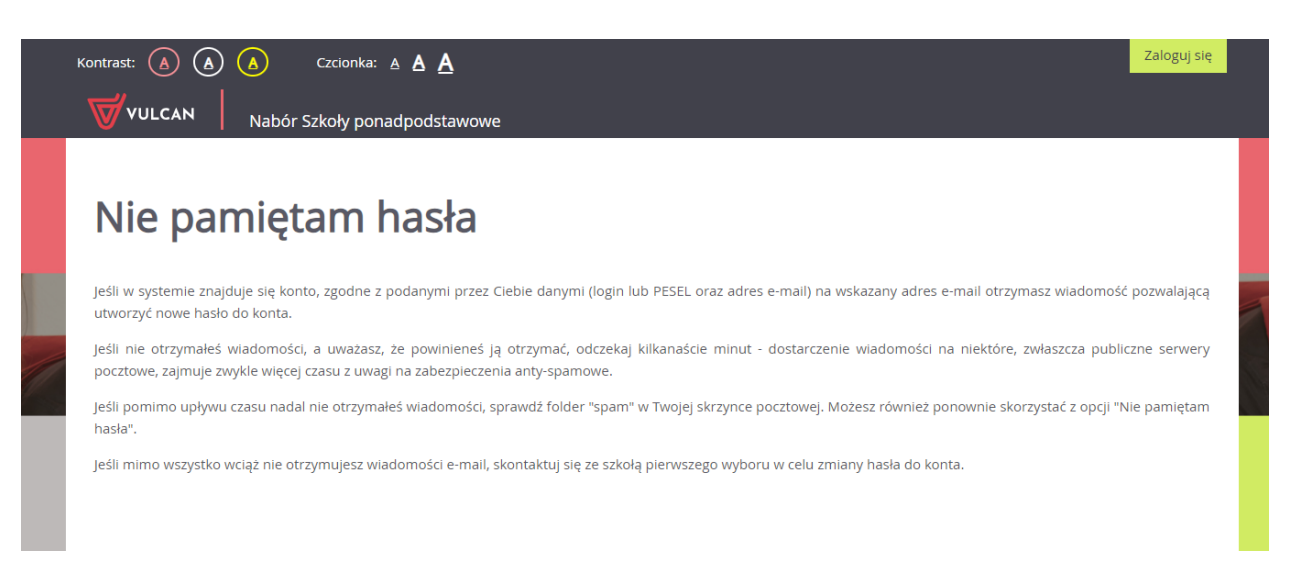

Jeżeli wprowadzone dane są poprawne to na adres e-mail zostanie wysłana wiadomość systemowa do zmiany hasła. Aby ustalić nowe hasło należy zalogować się na pocztę elektroniczną, odnaleźć wiadomość systemową i kliknąć w wysłany link. Podany w wiadomości link przeniesie na stronę naboru, gdzie należy ustalić nowe hasło do konta.

Następnie za pomocą nowego hasła oraz tego samego loginu (w treści wiadomości również jest informacja o loginie) będzie można zalogować się do konta.

W przypadku, gdy wiadomość nie dotarła to należy skontaktować się z placówką pierwszego wyboru z listy preferencji. Wskazana placówka jest administratorem danych kandydata i tylko jej pracownik może wykonywać zmiany w danych. Dodatkowo gdy nie został podany żaden adres e-mail w formularzu rejestracyjnym lub pojawia się błąd, to również należy skontaktować się z placówką pierwszej preferencji w celu wyjaśnienia przyczyny problemu.

Zachęcamy również do korzystania z naszej strony internetowej https://www.vulcan.edu.pl/rodzicei-uczniowie/wsparcie-techniczne

Zbudowaliśmy tam bazę wiedzy, dostępną 24/7, w której umieszczamy aktualności, artykuły, poradniki oraz odpowiedzi na często zadawane pytania, które pomogą rozwiązać ewentualne wątpliwości.

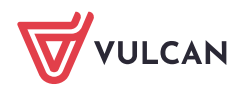